## How to Create your Custom Yearbook Pages for

## **Rocklin Academy Gateway**

|                                                                                                    | 2                                                                                                    |
|----------------------------------------------------------------------------------------------------|----------------------------------------------------------------------------------------------------|
| <ul> <li>1. Go to www.treering.com</li> <li>2. Enter our school's passcode:<br/>1015676997573154</li> </ul> Email: <ul> <li>Password:</li> <li>Log In</li> </ul> | Click Build Custom Pages on the right side of the screen.   Image: TREERING SCHOOL   Image: Prearbooks   Image: Prearbooks   Image: Signatures   Image: Shared Photos |
| Add Photos.Image: Drag and drop your photos hereNext                                                                                                    | <section-header><section-header><text><text><text><text></text></text></text></text></section-header></section-header>                                                |
| Click the Build Pages in the top, right side of the screen.<br>Build Pages >                                                                                     | Add photos and memories by the deadline to<br>ensure they print in your copy of the yearbook.<br>No need to set pages to Print Ready!<br>Deadline: Apr 9              |

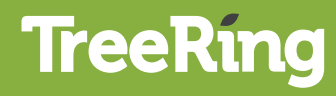